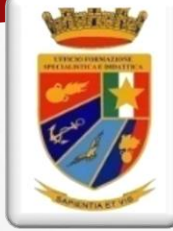

## **PROCEDURE PER** Ministero della Difesa **ACCEDERE ALLA** Segretariato Generale della Difesa/DNA Ufficio Formazione Specialistica e Didattica Viale Pretoriano, 9 00185 ROMA PIATTAFORMA STELMILIT ACCESSO AL PORTALE, COMPILAZIONE SCHEDA DISCENTI **MANUALE PER IL REFERENTE**

Realizzazione : Dott. Giancarlo MORONI Telefono : 3391176696 E-mail : giancarlomoroni2000@gmail.com Per poter lavorare su una piattaforma Moodle è necessario essere registrati e ricevere un account.

L'iscrizione avviene con la creazione di un account manualmente da un responsabile.

Per la registrazione il sistema richiede un indirizzo di posta elettronica istituzionale personale dell'utente attivo.

L'indirizzo serve per ricevere le prime informazioni relative all'accesso sulla piattaforma.

Per accedere al sito digitare, sulla barra degli indirizzi del browser utilizzato, https://elearning.difesa.it

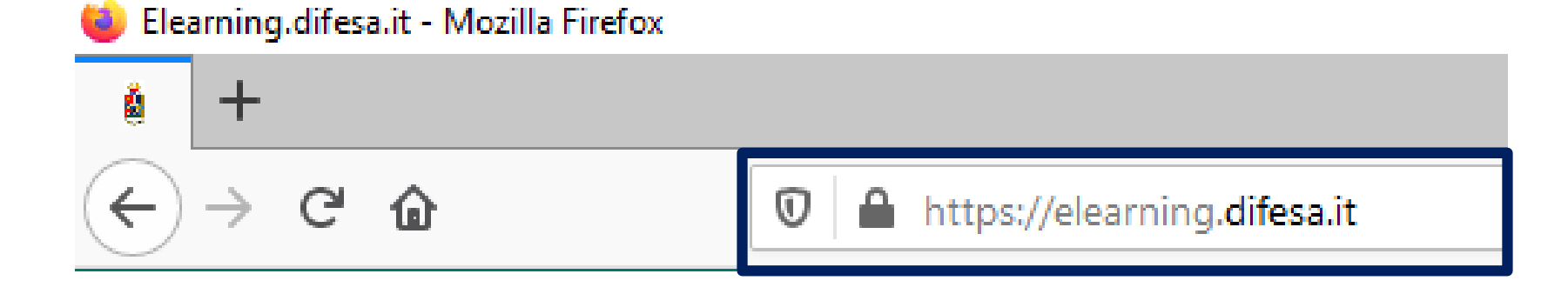

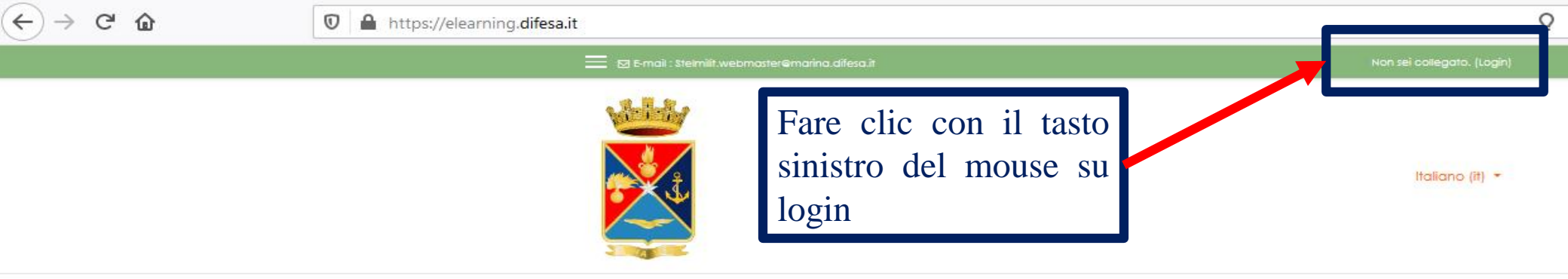

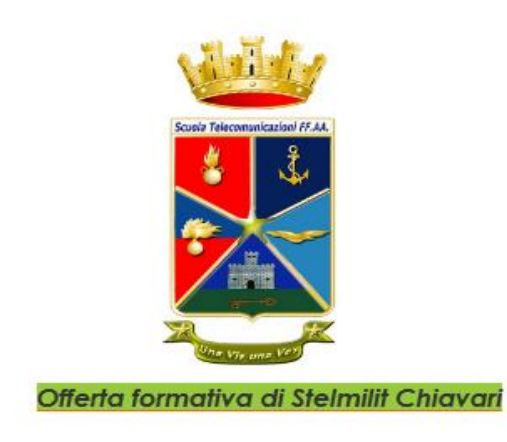

<u>↓↓Altri Enti della Difesa che erogano corsi in E-Learning↓↓</u>

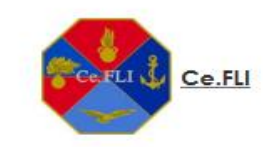

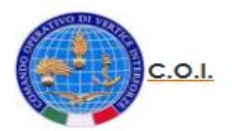

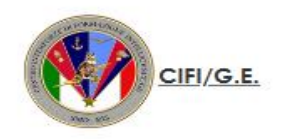

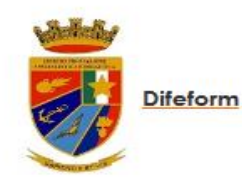

Inserire le credenziali 1. fornite per accedere, username e password

O

2. Confermare con un clic, tasto sinistro del mouse, i dati inseriti sul pulsante Login

|                          | Italiano (it) 🔻                                                                                                    |  |
|--------------------------|----------------------------------------------------------------------------------------------------|--|
| elearning<br>difesa      |                                                                                                    |  |
| gianni.nazzaro<br>•••••• | Hai dimenticato lo username o la password?<br>Il browser deve avere i cookie abilitati 🕢<br>Alcuni corsi possono consentire l'accesso agli ospiti |  |
| Ricorda username         | Login come ospite                                                                                                    |  |

## È la prima volta che accedi qui?

ATTENZIONE

Creando autonomamente un account su questa piattaforma non accederà a tutti i corsi su di essa erogati, ma soltanto a quelli a cui -in seguito a regolare procedura di segnalazione- Lei è stato formalmente iscritto dall'Admin.

In Home Page tuttavia troverà indicazioni su come accedere all'area di Autoformazione, e ai corsi liberi per l'accesso ai quali non è necessario seguire il normale iter sopra descritto.

Crea un account

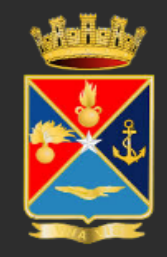

Contact us

Stelmilit - Via Parma 34 - 16043 Chiavari (GE) 🖂 E-mail : Stelmilit.webmaster@marina.difesa.it

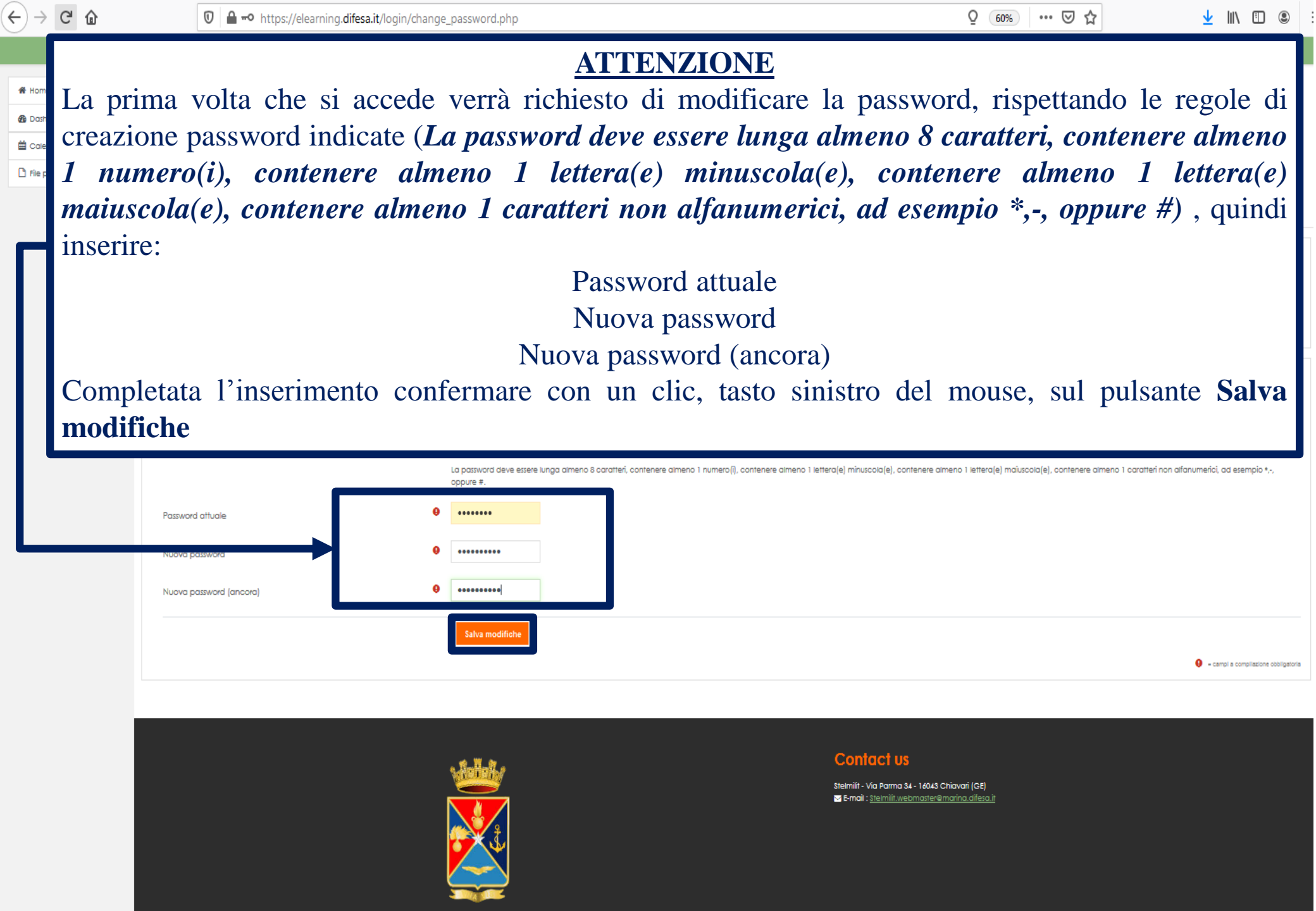

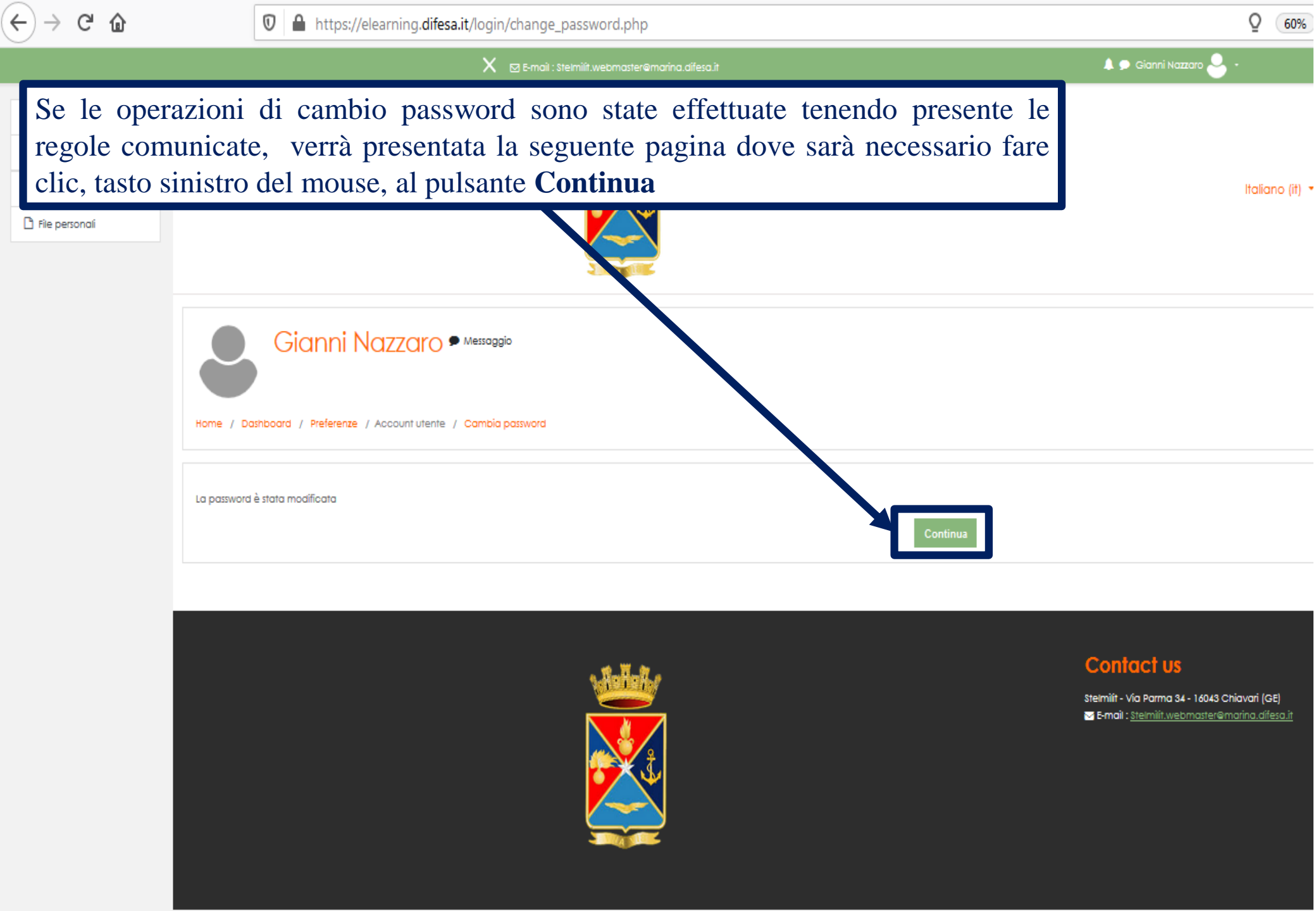

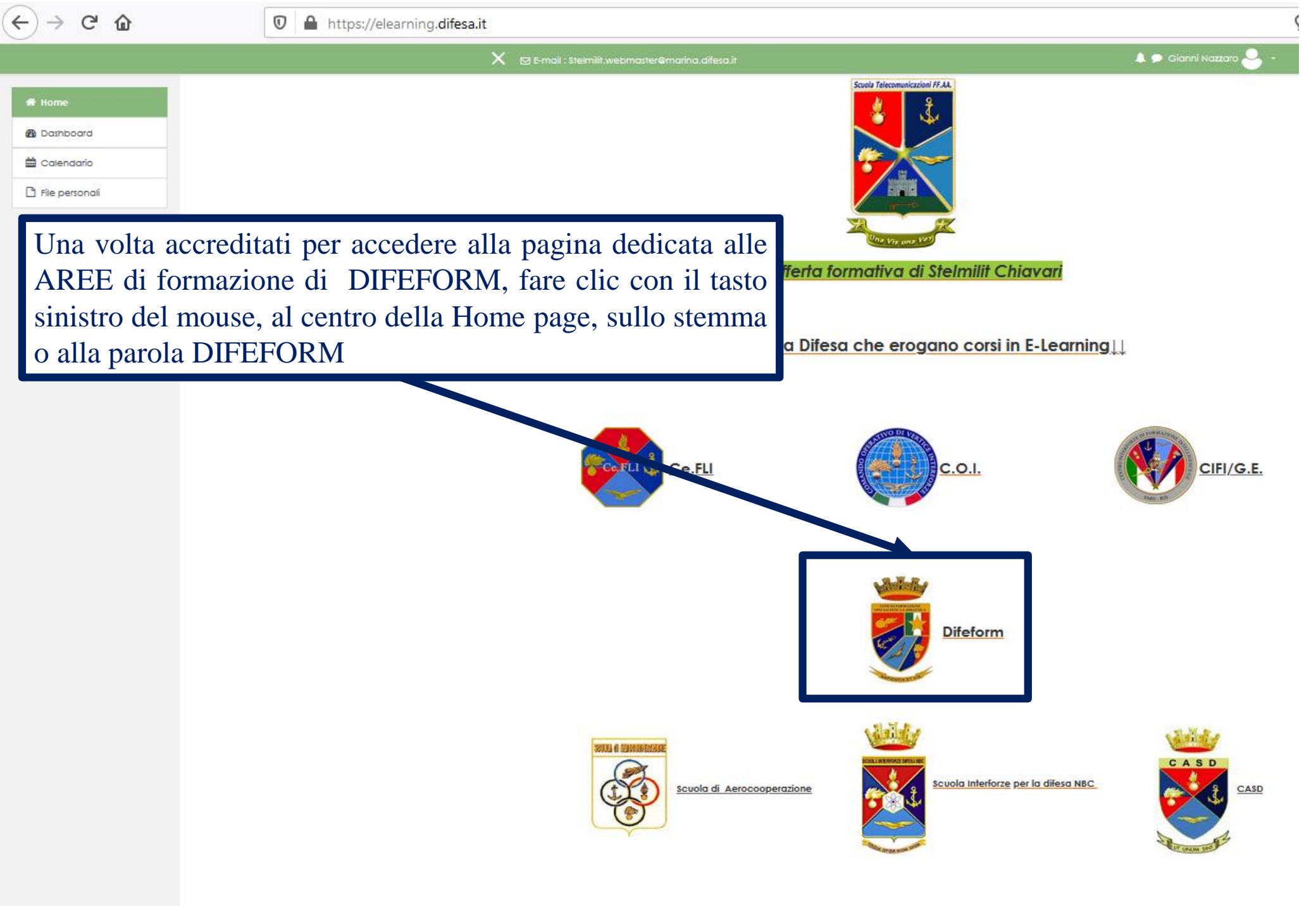

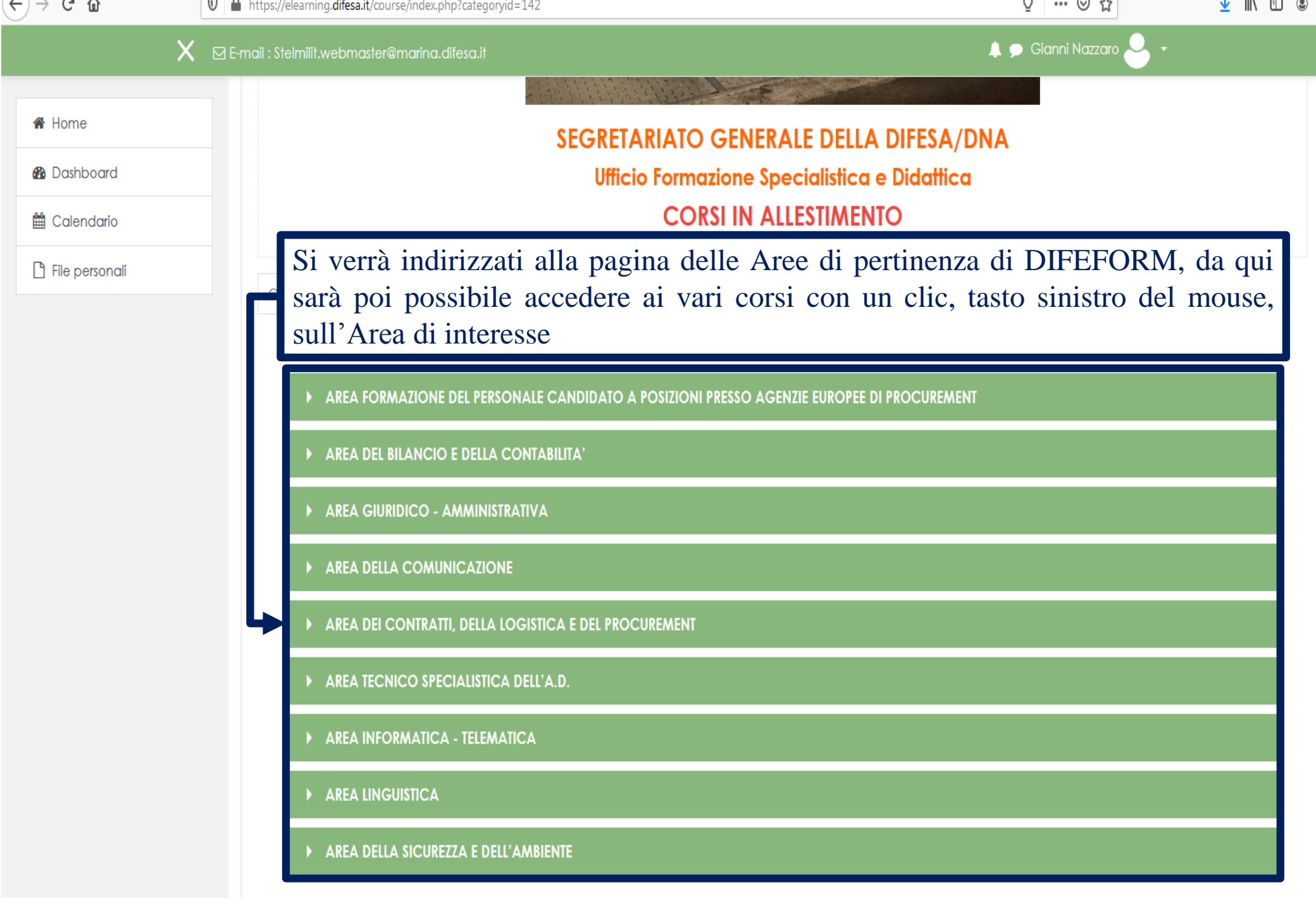

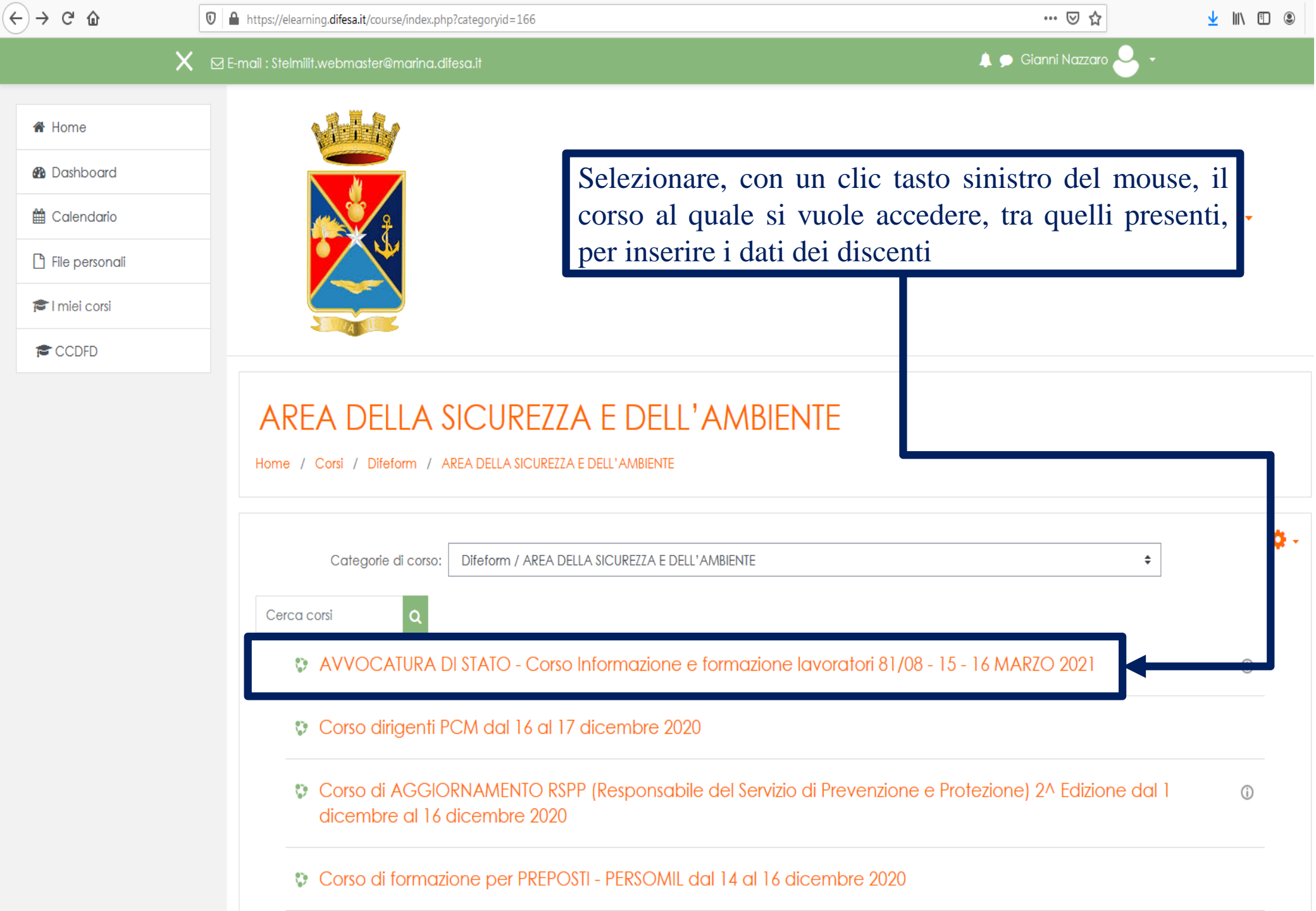

(←) → (⊂) (⊉)

🖻 CCDFD

Badge

🖀 Partecipanti

Competenze

Valutazioni

Dashboard

🛗 Calendario

File personali

😰 l miei corsi

CCDFD

Home

🗉 … 🖂 🕁

X 🛛 E-mail : Stelmilit.webmaster@marina.difesa.it

\_ ....

AVVOCATURA DI STATO - Corso Informazione e formazione lavoratori 81/08 - 15 - 16 MARZO 2021 All'interno del corso sarà presente l'argomento Scheda Notizie Discente, fare clic, tasto sinistro del mouse, sul link per accedere alla pagina per l'inserimento dei dati Introduzione Il tuo stato di avanzamento 👔 Buongiorno e benvenuto al Test per LAVORATORI, prima di hiziare leggi attentamente le informazioni qui di seguito contenute. Tra poco sarai sottoposto al Test composto da 🗊 domande a risposta multipla (A, B o C) dove una sola delle tre risposte proposte risulterà esatta. Il tempo a tua disposizione è di 30 minuti e **una volta confermata la domanda non** potrai tornare sulla domanda/e. precedente/i, potrai solo passare alla successiva domanda. Il voto è espresso in trentesimi, il punteggio minimo per tutti corsi è 18/30 tranne per i corsi SIC/ADD/RSPP mod. A-B-C dove il minimo per superare l'esame è di 21/30. Durante lo volgimento del test non è possibile consultare materiale didattico, dispense, libri, supporti informatici, o qualsiasi altre strumento che possa agevolare la risoluzione delle domande del Test. Scheda Discente Scheda Notizie Discente TEST

| <ul> <li>CCDFD</li> <li>Partecipanti</li> <li>Badge</li> <li>Competenze</li> <li>Valutazioni</li> </ul> | Spostarsi alla scheda Inserisci ed inserire i dati del primo<br>discente, i campi con un punto esclamativo rosso sono campi<br>obbligatori |  |
|----------------------------------------------------------------------------------------------------|----------------------------------------------------------------------------------------------------|--|
|                                                                                                    |                                                                                                    |  |
|                                                                                                    | AVVOCATURA El STATO - Corso Informazione e formazione lavoratori                                                                           |  |
| E Calendario                                                                                            | 81/08 - 15 - 16 MARZO 2021                                                                                                    |  |
| 🗋 File personali                                                                                        | Home / I miei corsi / CCDFD / Schella Discente / Scheda Notizie Discente / Inserisci                                                       |  |
| 🖻 l miei corsi                                                                                          |                                                                                                    |  |
| CCDFD                                                                                                   | Scheda Notizie Discente                                                                                                    |  |
|                                                                                                    | Elenco Dettagli Cerca Inserisci                                                                                                    |  |
|                                                                                                    | Numero CMD:                                                                                                    |  |

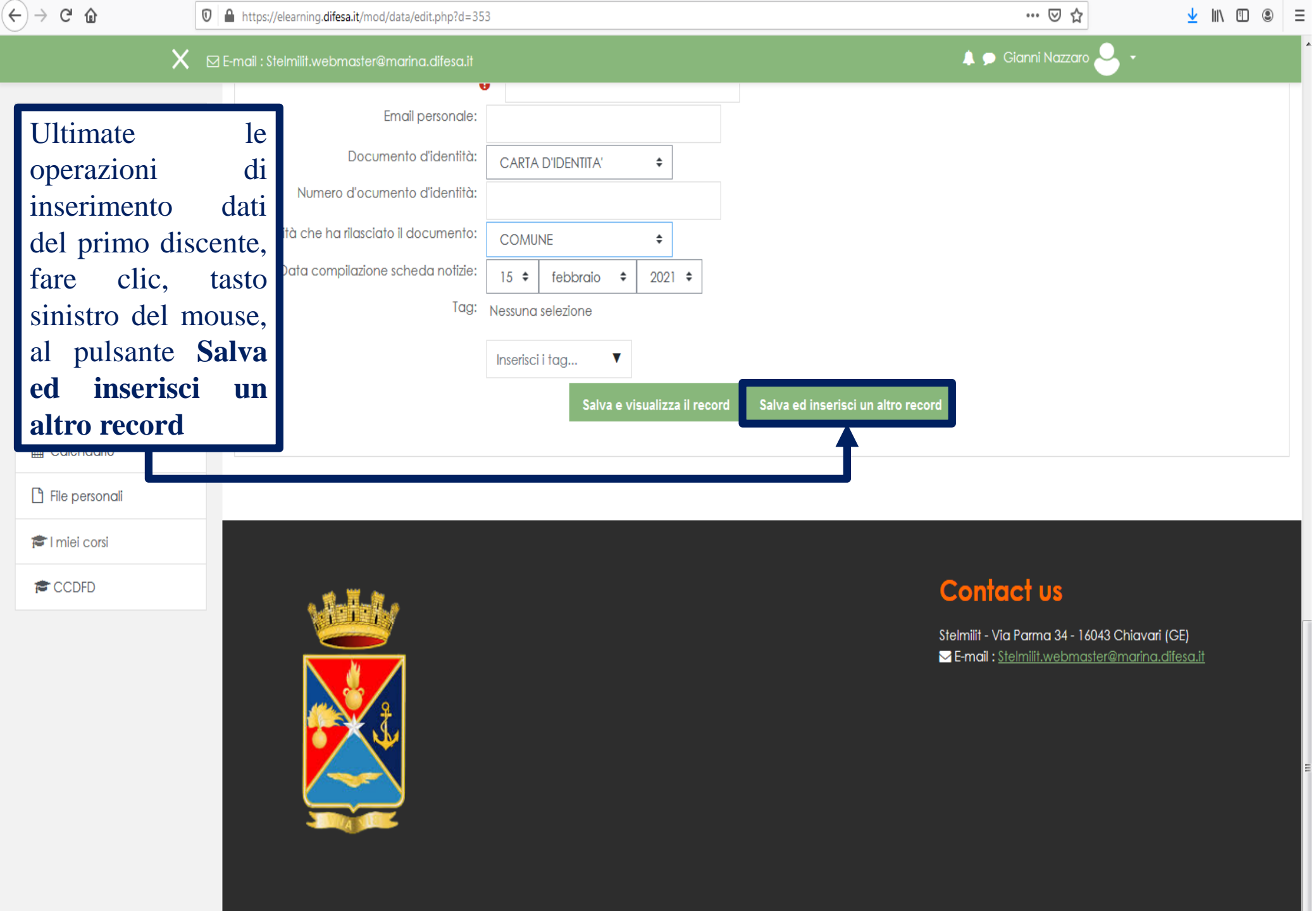

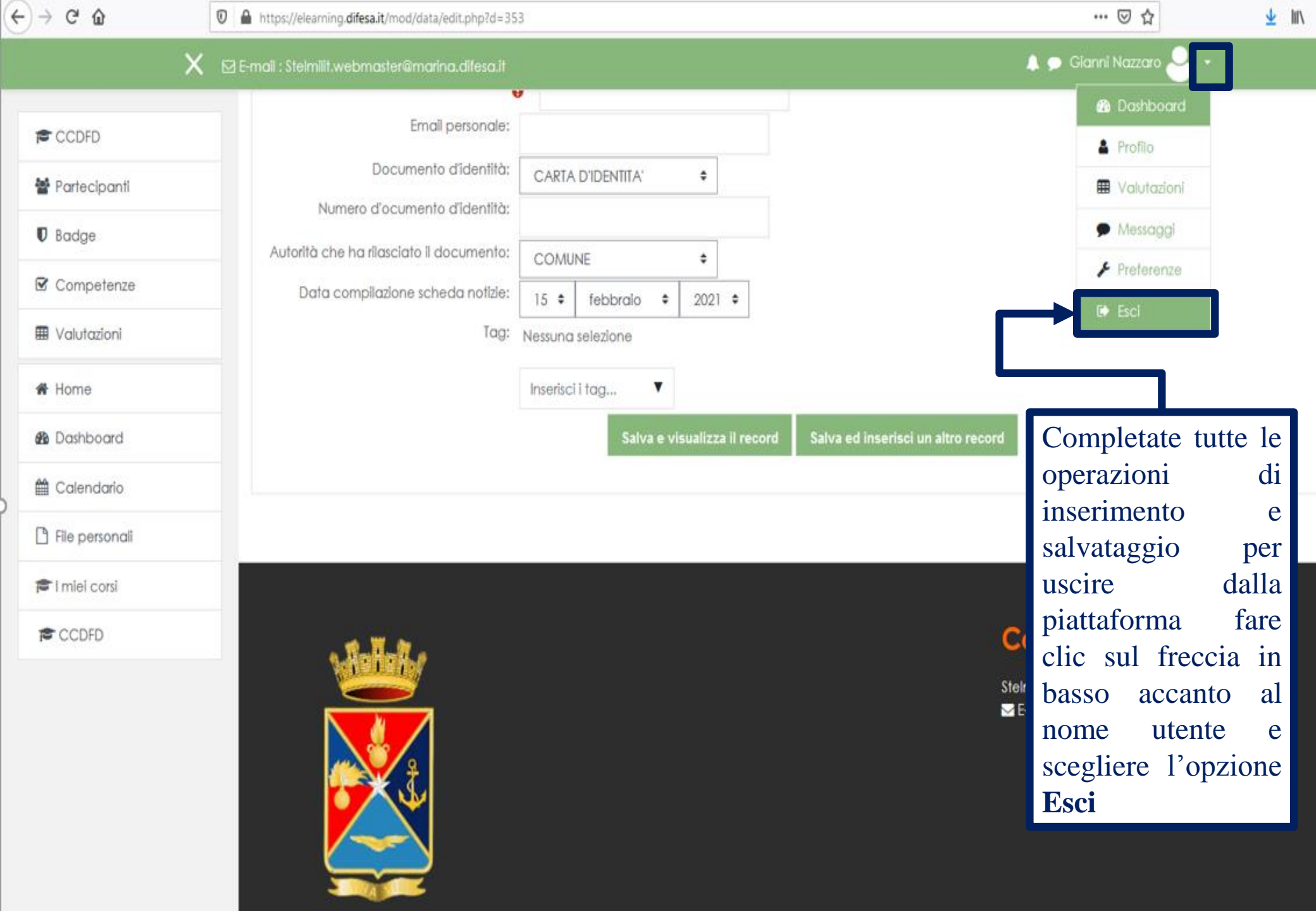

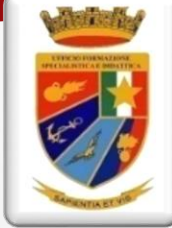

Ministero della Difesa Segretariato Generale della Difesa/DNA Ufficio Formazione Specialistica e Didattica Viale Pretoriano, 9 00185 ROMA

## **PROCEDURE PER** LAVORARE SULLA PIATTAFORMA STELMILIT ACCESSO AL PORTALE, CREAZIONE CORSI E GESTIONE PIATTAFORMA

**Realizzazione : Dott. Giancarlo MORONI** Telefono: 3391176696 E-mail : giancarlomoroni2000@gmail.com